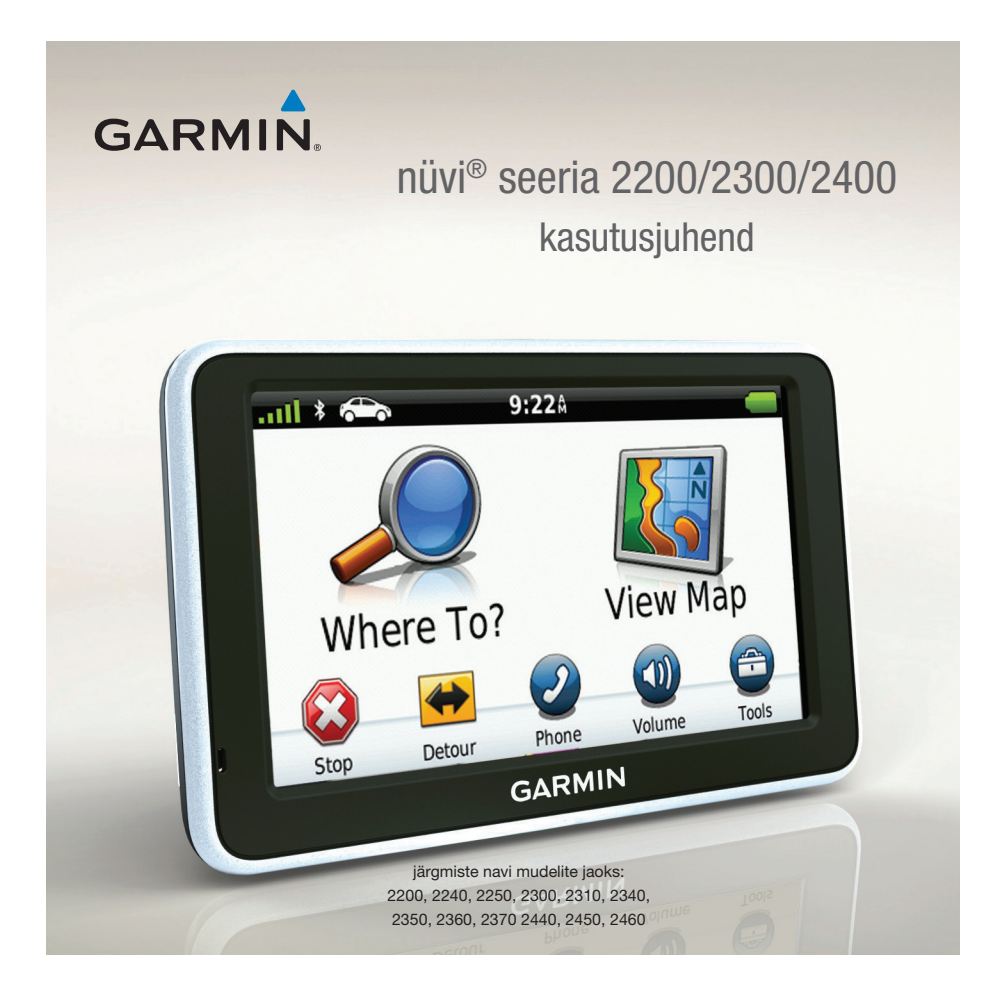

© 2010-2011 Garmin Ltd. või selle tütarettevõtted

Kõik õigused kaitstud. Kui pole teisiti märgitud, ei ole ühtki selle kasutusjuhendi osa lubatud reprodutseerida, kopeerida, edastada, levitada, alla laadida ega salvestada ühelegi andmekandjale ilma Garmini eelneva kirjaliku loata. Käesolevaga annab Garmin loa laadida lugemiseks alla üks selle kasutusjuhendi koopia kas kõvakettale või mõnele muule elektroonilisele salvestusseadmele ning printida üks koopia ühegi muudatuseta tingimusel, et kasutusjuhendi elektrooniline või prinditud koopia sisaldab siinset autoriõiguse infot ja seda kasutusjuhendi ei kasutata ilma loata kaubanduslikuks levitamiseks ning juhendi igasugune muutmine on rangelt keelatud.

Selles dokumendis sisalduvat teavet võidakse muuta ette teatamata. Garmin jätab endale õiguse oma tooteid muuta või täiustada ning muuta nende sisu ilma kohustuseta sellest üksikisikule või ettevõttele teada anda. Uusimad andmed ja lisainfot selle ning teiste Garmini toodete kasutamise kohta leiad Garmini kodulehelt (www.garmin.com).

Garmin®, Garmini logo, navi® ja MapSource® on firmale Garmin Ltd. või selle tütarfirmadele kuuluvad kaubamärgid, registreeritud USA-s ja teistes riikides. Garmin Lock<sup>™</sup>, ecoRoute<sup>™</sup>, cityXplorer<sup>™</sup>, myTrends<sup>™</sup>, nüMaps Guarantee<sup>™</sup>, nüMaps Lifetime<sup>™</sup>, nüRoute<sup>™</sup>, ja trafficTrends<sup>™</sup> on firmale Garmin Ltd. või selle tütarettevõtetele kuuluvad kaubamärgid. Kaubamärke ei ole lubatud kasutada ilma Garmini selgelt väljendatud loata.

Sõnamärk Bluetooth® ja logod on firma Bluetooth SIG, Inc. omand ning Garmin kasutab neid üksnes litsentsi alusel. Windows® ja Windows NT® on firma Microsoft Corporation registreeritud kaubamärk USA-s ja/või teistes riikides. Mac® on firma Apple Computer, Inc. registreeritud kaubamärk, microSD<sup>™</sup> on firma SanDisk või selle tütarettevõtete kaubamärk.

Käesolevat tõlget võib kasutada ainult Jakari Marine OÜ loal.

CE

# Sisukord

| navi seeria 2200/2300/2400                                                                                                    |                                   |
|----------------------------------------------------------------------------------------------------|-----------------------------------|
| mudelid                                                                                                    | 1                                 |
| Sissejuhatus<br>Vooluallikaga ühendamine<br>Paigaldamine<br>Rakendus myDashboard<br>Ülevaade<br>Ekraaniklaviatuuri kasutamine | <b>2</b><br>2<br>4<br>4<br>5<br>7 |
| Peamenüü                                                                                                    | 9                                 |
| Peamenüü kasutamine<br>Peamenüü kohandamine<br>Peamenüü valimine                                                              | 9<br>9<br>11                      |
| Kohtade leidmine                                                                                                    | 12                                |
| Huvipunktid                                                                                                    | 12                                |
| Kodukoha seadmine                                                                                                    | 15                                |
| Asukoha otsing                                                                                                    | 16                                |
| Asukohakaart                                                                                                    | 19                                |
| Lemmukuu                                                                                                    | 21<br>22                          |
| Reisiteekonna muutmine                                                                                                    | 22                                |
|                                                                                                    |                                   |
| Häälkäsklused                                                                                                    | 24                                |

| Kaardileheküljed<br>Kaardi vaatamine navigeerimise ajal | <b>27</b><br>27 |
|---------------------------------------------------------|-----------------|
| Käed-vabad telefonikõne<br>Seadmete ühendamine          | <b>32</b><br>32 |
| Tööriistamenüü                                          | 36              |
| Hetkeasukohta info vaatamine                            | 36              |
| Abiinfo                                                 | 36              |
| ecoRoute                                                | 36              |
| Pildinäidiku kasutamine                                 | 39              |
| Maailmakella kasutamine                                 | 40              |
| Kalkulaatori kasutamine                                 | 40              |
| Ekraanipiltide salvestamine                             | 40              |
| Uhikuteisendaja kasutamine                              | 41              |
| Liiklusinfo                                             | 42              |
| Tellimuse aktiveerimine                                 | 42              |
| Liiklusinfo vastuvõtja                                  | 43              |
| Liiklusinfo vastuvõtmine                                | 43              |
| Liiklus valitud teekonnal                               | 44              |
| Tellimuse lisamine                                      | 45              |
| Pakkumised                                              | 46              |
| Andmehaldus                                             | 47              |
| Failitüübid                                             | 47              |
| Mälukaardid                                             | 47              |
| Failide teisaldamine arvutisse                          | 48              |
| Failide kustutamine                                     | 48              |
|                                                         |                 |

nüvi seeria 2200/2300/2400 kasutusjuhend

#### i

Sisukord

## Sisukord

ii

| Navi seadete muutmine49<br>Süsteemiseaded |
|-------------------------------------------|
| Süsteemiseaded                            |
| Noviceeded 50                             |
| Naviseaueu                                |
| Teekonnaeelistused51                      |
| Ekraaniseaded54                           |
| Keelevalikud55                            |
| Kaardiandmete vaatamine55                 |
| Bluetoothi seaded55                       |
| Liiklusinfo sisselülitamine56             |
| Seadete taastamine                        |
| 1:00 57                                   |
| LISa                                      |
| loitekaablid                              |
| GPS-satelliidi signaalidest57             |
| Navi hooldamine57                         |
| Navi lukustamine 59                       |
| Kasutajaandmete kustutamine60             |
| Autojuhtme sulavkaitsme vahetamine60      |
| Armatuurlauale kinnitamine61              |
| Navi, tugialuse ja tugiraami              |
| eemaldamine61                             |
| nüMaps Lifetime62                         |
| Lisakaartide ostmine                      |
| Kohandatud huvipunktid63                  |
| Tarvikute ostmine                         |
| Klienditugi64                             |
| Veaotsing                                 |

navi seeria 2200/2300/2400 mudelid

1

# navi seeria 2200/2300/2400 mudelid

Eri mudelitel on erinevad rakendused. Lisainfot oma tootekomplekti kohta saad kas veebilehelt www.garmin.com või tootepakendilt.

Mudelid, mille nimes on LT, LM või LMT, sisaldavad eluaegset tellimust. Vt lk 42 ja 62.

| Mudel     | Bluetooth | Sõiduraja<br>abi   | Ristmike<br>ülevaade | Liiklusinfo | Hääl-<br>käsklused |
|-----------|-----------|--------------------|----------------------|-------------|--------------------|
| 2200      |           |                    |                      |             |                    |
| 2240/2250 |           | 1                  |                      |             |                    |
| 2300      |           | Ainult<br>Euroopas | Ainult<br>Euroopas   |             |                    |
| 2310      | 1         | 1                  | 1                    |             |                    |
| 2340/2350 |           | 1                  | 1                    | 1           |                    |
| 2360      | ~         | ~                  | 1                    | 1           | 1                  |
| 2370      | ~         | ~                  | 1                    | 1           | 1                  |
| 2440/2450 |           | ~                  | 1                    | 1           |                    |
| 2460      | 1         | 1                  | 1                    | 1           | 1                  |

Sissejuhatus

# Sissejuhatus

## **A HOIATUS!**

Hoiatused ja muu oluline info on tootekarbis olevas eraldi ingliskeelses juhendis "*Important* safety and product information".

- 1. Vooluallikaga ühendamine (lk 2).
- 2. Paigaldamine (lk 4).
- 3. Registreerimine (lk 5).
- 4. Uuenduste otsimine.

2

- Tarkvara uuendused (lk 5).
- Tasuta kaardiuuendus (lk 5).

## Vooluallikaga ühendamine

## A HOIATUS!

See navi töötab liitium-ioonakuga. Kui aku asub kuuma käes, võib see vigastada nii kasutajat kui navi. Seetõttu võta navi sõidukist väljudes kaasa või pane otsese päikesekiirguse eest varju.

Enne navi patareitoitel kasutamist lae aku täis.

- 1. Lükka navi, tagakülg ees, tugiraami külge.
- 2. Kalluta navi tahapoole, kuni see kinnitub klõpsatusega.

## Sissejuhatus

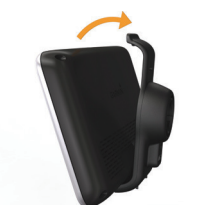

 Ühenda autojuhe ① navi või tugiraami küljes olevasse USBpessa ②.

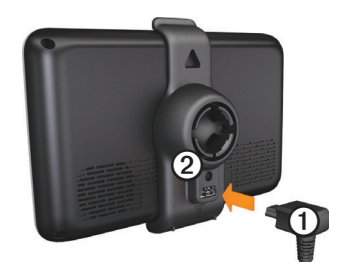

4. Ühenda autojuhtme teine ots auto pistikupessa.

nüvi seeria 2200/2300/2400 kasutusjuhend

 Kui kasutad Euroopas liigeldes liiklusinfo vastuvõtjat, ühenda välisantenn vastuvõtjaga ja kinnita see iminappade abil tuuleklaasile.

Kui navi on auto pistikupessa ühendatud, toimuvad järgmised asjad.

- Navi lülitub sisse.
- Navi otsib satelliitsignaale. Kui vähemalt üks ribadest **mill** on roheline, siis on navi leidnud satelliitsignaalid.
- PANE TÄHELE! Satelliitsignaalide leidmiseks ei tohi navi ja taeva vahel olla takistusi.
- Navit laetakse sõidu ajal.
   olekuribal näitab aku seisundit.

Sissejuhatus

## Paigaldamine

## TÄHELEPANU

Enne kinnitamist tutvu tuuleklaasile kinnitamise kohta kehtivate seadustega – selleks loe läbi eraldi ingliskeelne juhend "*Important* safety and product information".

- 1. Eemalda iminapa küljest kile.
- 2. Puhasta ja kuivata tuuleklaas ja iminapp ebemevaba lapiga.
- 3. Aseta iminapp tuuleklaasile.
- 4. Lükka hoob tagasi.

4

 Lükka iminapa vars ② tugiraami ① pesasse.

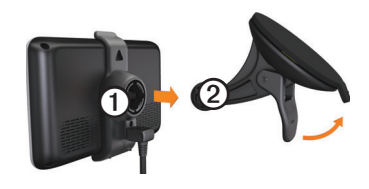

## **Rakendus myDashboard**

Rakendusega myDashboard saad oma navi registreerida ning otsida tarkvara- ja kaardiuuendusi, vaadata kasutusjuhendeid, abiinfot jne.

#### myDashboardi seadistamine

- 1. Ühenda USB-kaabel navi USBpessa.
- 2. Ühenda USB-kaabli teine ots arvuti USB-pessa.
- 3. Mine veebilehele www.garmin. com/dashboard.
- 4. Järgi ekraanile ilmuvaid juhiseid.

#### Navi registreerimine

- 1. Menüüs myDashboard klõpsa **Register Now**.
- 2. Järgi ekraanile ilmuvaid juhiseid.

#### Tarkvara uuendamine

- 1. Ava myDashboard (lk 4).
- 2. Menüüs Software Updates klõpsa **Update Now**.
- 3. Järgi ekraanile ilmuvaid juhiseid.

## nüMaps Guarantee™

Ühe tasuta kaardiuuenduse saamiseks registreeri oma navi veebilehel http://my.garmin. com 60 päeva jooksul pärast satelliitühenduse loomist ja navi kasutamist. Mine veebilehele www. garmin.com/numaps.

## Kaartide uuendamine

- 1. Ava myDashboard (lk 5).
- 2. Registreeri navi (lk 5).
- 3. Menüüs Map Updates klõpsa **Update Now**.
- 4. Järgi ekraanile ilmuvaid juhiseid.

nüvi seeria 2200/2300/2400 kasutusjuhend

## Ülevaade

Igal mudelil on to itenupp ja microSD^{\mbox{\tiny TM}}kaardi pesa.

navi seeria 2200/2300/2400 mudelid

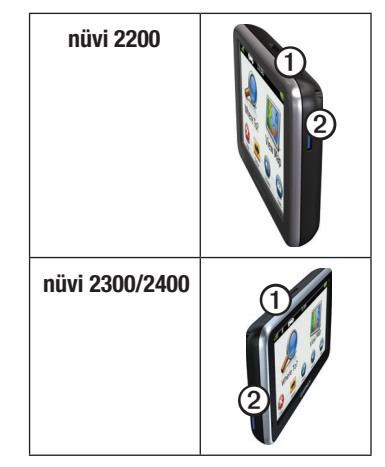

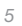

navi seeria 2200/2300/2400 mudelid

#### **USB-pesad**

USB-pesa abil saab navi ühendada kas autojuhtme või arvutiga.

Mudelitel 2200, 2300 ja 2400 asub USB-pesa erinevas kohas.

|      | mini-<br>USB-pesa       | micro-<br>USB-pesa |
|------|-------------------------|--------------------|
| 2200 | Navi<br>tagaküljel      | Puudub             |
| 2300 | Tugiraami<br>tagaküljel | Navi põhjal        |
| 2400 | Tugiraami<br>küljel     | Navi põhjal        |

#### Navi väljalülitamine

- 1. Hoia toitenuppu neli sekundit allavajutatuna.
- 2. Puuduta Off.

## Ekraani lukustamine

See rakendus on ainult navi mudelil 2360. Ekraani saab lukustada, et vältida juhuslikke puutkäsklusi.

- 1. Vajuta lühidalt toitenupule.
- 2. Puuduta Lock.

## Helitugevuse reguleerimine

- 1. Puuduta Volume.
- 2. Vali üks võimalustest:
  - Helitugevuse reguleerimiseks liiguta liugriba vasakult paremale.
  - Kõigi helide vaigistamiseks puuduta Volume > <sup>№</sup>.

nüvi seeria 2200/2300/2400 kasutusjuhend

#### Ekraaniheleduse muutmine

- 1. Puuduta Tools > Settings > Display > Brightness.
- Ekraaniheleduse muutmiseks puuduta kerimisriba ja liiguta seda.

## Ekraaninuppude kasutamine

- Kiiresti peamenüüsse naasmiseks puuduta ja hoia
- Puuduta ↑ ja ↓, et näha lisavalikuid.
- Menüüs kiiremini liikumiseks vajuta ja hoia ↑ ja ↓.

navi seeria 2200/2300/2400 mudelid

## Ekraaniklaviatuuri kasutamine

Klaviatuurikuva muutmiseks vaata "Süsteemiseaded" (lk 49).

- Tähe või numbri sisestamiseks puuduta klaviatuurimärki.
- Tühiku lisamiseks puuduta \_\_\_\_.
- Märgi suur- või väiketäheks muutmiseks puuduta .
- Tähe valimiseks puuduta kahe märgi vahel.
- Märgi kustutamiseks puuduta
   a.
- Kogu sisestatu kustutamiseks vajuta ja hoia <a></a>.
- Klaviatuuri keeleseade valimiseks puuduta
- Erimärkide, nt kirjavahemärkide sisestamiseks puuduta
- Suur- või väiketäheks muutmiseks puuduta

nüvi seeria 2200/2300/2400 kasutusjuhend

navi seeria 2200/2300/2400 mudelid

## Ekraanipaigutus

8

**TÄHELEPANU!** Ekraani vertikaalrežiim on olemas navi mudelil 2360.

Ekraanipildi vaatamiseks horisontaalse või vertikaalsena keera navi vastavasse asendisse.

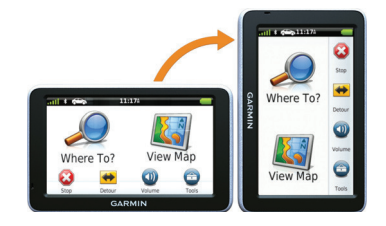

# Peamenüü

## Peamenüü kasutamine

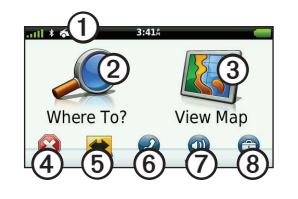

- Transpordiviisi muutmiseks puuduta ①. Olenevalt seadest arvestatakse teekond erinevalt.
- Sihtkoha leidmiseks puuduta ②.
- Kaardi vaatamiseks puuduta ③.
- Teekonna peatamiseks puuduta ④.
- Ümbersõidu leidmiseks puuduta ⑤.
- Puuduta 

   helistamiseks juhul, kui navi on ühendatud ühilduva mobiiliga.

nüvi seeria 2200/2300/2400 kasutusjuhend

#### . . . . .

Peamenüü

- Lisainfot saad veebilehelt www.garmin.com/bluetooth.
- Helitugevuse reguleerimiseks puuduta ⑦.
- Menüü ja seadete kasutamiseks puuduta <sup>®</sup>.

## Peamenüü kohandamine

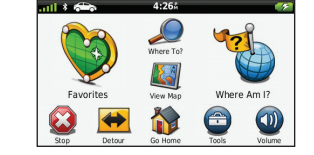

2400 mudelitel saab peamenüüd muuta, lisades ikoone navi muudest menüüdest nagu asukoha kategooriad või sagedamini kasutatavad rakendused. Samuti saab muuta peamenüü ikoonide suurust ja asukohta.

#### Peamenüü

Samuti saab ümber lülituda vaikimisi peamenüült kohandatud peamenüüle ja vastupidi.

## lkooni lisamine kohandatud peamenüüsse

Peamenüüs võib olla kuni 15 ikooni.

1. Puuduta Tools > Settings > Custom Main Menu.

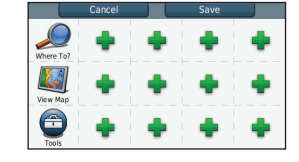

**TÄHELEPANU!** Peamenüüs on automaatselt olemas ikoonid Where To?, View Map ja Tools ning neid ei saa kustutada.

- 2. Puuduta 🗬 ruudul, mida soovid täita.
- 3. Puuduta ikooni.

10

Ikoon lisatakse kohandatud peamenüüsse.

NIPP Sama kategooria muude ikoonide vaatamiseks vali

4. Puuduta Save.

## Peamenüü ikoonide muutmine

Enne ikoonide muutmist tuleb luua kohandatud peamenüü (lk 10).

- 1. Puuduta Tools > Settings > Custom Main Menu.
- 2. Vali mõni kuvatud ikoon.

| Ś          | N | ٤ |
|------------|---|---|
|            |   |   |
| Where To?  |   |   |
|            |   |   |
| View Map   |   |   |
| $\bigcirc$ |   |   |

- 3. Puuduta mõnd valikut.
  - Ikooni kustutamiseks puuduta X.
  - Ikooni suurendamiseks puuduta 🖾.

## Peamenüü

11

Ikooni saab suurendada ühest kuni nelja ruuduni.

**TÄHELEPANU!** Peamenüüsse mahub kuni kaks suurt ikooni.

- Suure ikooni vähendamiseks • puuduta 📐.
- Ikooni liigutamiseks lohista seda ekraanil.
  4. Puuduta > Save.

## Peamenüü valimine

Vaikimisi peamenüült saab ümber lülituda kohandatud peamenüüle ja vastupidi. Kohandused salvestatakse vaikimisi peamenüü kasutamise käigus.

- 1. Puuduta Tools > Settings > Custom Main Menu.
- 2. Vali kas Use Default Main Menu (vaikimisi peamenüü) või Use Custom Main Menu (kohandatud peamenüü).

## Kohtade leidmine

Navi pakub mitmeid viise kohtade leidmiseks.

- Kategooria järgi (lk 12)
- Teise koha lähedalt (lk 14)
- Koha nime järgi (lk 16)
- Aadressi järgi (lk 16)
- Kaardi abil (lk 17)
- Hiljuti leitud kohtade abil (lk 17)
- Koordinaatide abil (lk 18)
- Fotode abil (lk 18)
- Lemmikkohtade abil (lk 21)

## Huvipunktid

Navisse laetud detailsetel kaartidel on huvipunktid nagu restoranid, hotellid ja autoteenindused. Huvipunktide rakendusega Points of Interest saab leida lähedal asuvaid ettevõtteid ja vaatamisväärsusi.

#### Huvipunkti leidmine kategooria järgi

- 1. Puuduta peamenüüs Where To? > Points of Interest.
- 2. Vali kategooria.
- 3. Vajadusel vali allkategooria.
- 4. Vali sihtkoht.
- 5. Puuduta Go!.
- 6. Vajadusel tee lisavalik:
  - Puuduta Drive.
  - Puuduta Walk.
  - Ühistransporti ja kõndimist kombineeriva teekonna

nüvi seeria 2200/2300/2400 kasutusjuhend

leidmiseks puuduta **Public Transit**.

#### **TÄHELEPANU!**

Ühistranspordi info kasutamiseks tuleb navisse laadida kaardid cityXplorer™ (lk 31).

7. Vajadusel vali teekond (lk 20).

## Kategooria sees otsimine

Täpsemalt saab otsida mõnede kategooriate raames.

- 1. Puuduta peamenüüs Where To? > Points of Interest.
- 2. Vali kategooria.
- 3. Vajadusel vali allkategooria.
- 4. Puuduta **Q**.
- 5. Sisesta kogu nimi või nimeosa.
- 6. Puuduta **Done**.

nüvi seeria 2200/2300/2400 kasutusjuhend

# Vahepunkti lisamine teekonnal navigeerides

Vahepunkte saab lisada ainult siis, kui navigeerid teekonnal režiimis Automobile.

- Teekonnal navigeerides puuduta
   peamenüüsse naasmiseks.
- 2. Puuduta Where To?.
- 3. Otsi kohta (lk 12).
- 4. Puuduta Go!.
- 5. Vali üks võimalustest:
  - Puuduta Add to Current Route.
  - Puuduta Start New Route.

### **Teise asukoha lähedusest otsimine** TÄHELEPANU! Navi otsib automaatselt kohti sinu praeguse

asukoha ümbrusest.

- Puuduta peamenüüs Where To?
   > > Near.
- 2. Puuduta mõnd valikut.
- 3. Puuduta Save.
- 4. Vajadusel sisesta otsinguandmed.
- 5. Puuduta sihtkohta.

## Ümbersõit

Teekonnal navigeerides saab kasutada ümbersõitu, et vältida takistusi, nt ehitusalasid.

TÄHELEPANU! Kui teekond, millel praegu liigud, on ainus mõistlik võimalus, ei pruugi navi ümbersõiduteed välja otsida.

- Teekonnal navigeerides puuduta
   peamenüüsse naasmiseks.
- 2. Puuduta Detour või Recalc.

#### Parkla leidmine

- 1. Puuduta peamenüüs Where To? > Parking > Find Parking.
- 2. Puuduta parklat.
- 3. Puuduta Go!.

#### Viimati kasutatud parkimiskoha leidmine

Puuduta peamenüüs Where To? > Parking > Last Spot.

nüvi seeria 2200/2300/2400 kasutusjuhend

#### Parkimiskoha salvestamine

- 1. Puuduta Where To? > Parking.
- 2. Puuduta Parking või Last Spot.
- 3. Puuduta **=** > **Save**.
- 4. Vajadusel sisesta nimi.

#### Teekonna katkestamine

Teekonnal navigeerides puuduta > Stop.

## Maastikul navigeerimine

Kui navigeerid väljaspool teid, kasuta maastikurežiimi Off Road.

- 1. Puuduta peamenüüs Tools > Settings > Navigation.
- 2. Puuduta Automobile > nüRoute > Calculation Mode > Off Road > Save.

Teekond sihtpunktini arvestatakse sirgjoonena.

Kodukoha seadmine

Kodukohaks saad seada koha, kuhu kõige sagedamini tagasi pöördud.

- 1. Puuduta peamenüüs Where To? > Go Home.
- 2. Vali kas Enter My Address, Use My Current Location või Recently Found.

#### Kodukohta sõitmine

Enne kodukohta sõitmist tuleb navisse sisestada kodukoht.

Puuduta peamenüüs Where To? > Go Home.

#### Kodukoha muutmine

- 1. Puuduta peamenüüs Where To?
- 2. Vali üks võimalustest.

nüvi seeria 2200/2300/2400 kasutusjuhend

#### Kodukoha andmete muutmine

- 1. Puuduta peamenüüs Where To? > Favorites > Home.
- 2. Puuduta = > Edit.
- 3. Sisesta muudatused.
- 4. Puuduta Done.

## Asukoha otsing

Asukohta saab otsida ekraaniklaviatuuri abil, sisestades asukoha aadressi või koordinaadid, samuti kaardilt otsides jm viisidel.

#### Kohaotsing kohanime kirjutades

- 1. Puuduta peamenüüs Where To? > Points of Interest > Spell Name.
- 2. Sisesta kogu nimi või nimeosa ja vali **Done**.
- 3. Vali sihtkoht ja vali Go!.

## Aadressi otsimine

TÄHELEPANU! Olenevalt navisse valmissalvestatud kaardiandmetest võivad nuppude nimed muutuda ning mõned etapid tuleb valida teistmoodi kui allpool.

- 1. Puuduta peamenüüs Where To? > Address.
- 2. Vajadusel muuda riiki või maakonda.
- 3. Puuduta Spell City.
- Sisesta linn/postiindeks.
   NIPP Kui linna nimi või postiindeks pole teada, vali Search All.
- 5. Puuduta Done.
- Vajadusel vali linn/postiindeks. TÄHELEPANU! Mitte kõigilt kaartidelt ei saa otsida postiindeksi järgi.
- 7. Sisesta aadressi number.
- 8. Puuduta Done.

#### 9. Sisesta tänava nimi.

### 10.Puuduta Done.

11. Vajadusel vali tänav.

12. Vajadusel vali aadress.

#### Kaardi sirvimine

- Puuduta Where To? > Browse Map.
- Kaardinuppude kasutamise kohta vt osa "Asukohakaardi kasutamine" (lk 19).

### Asukoha leidmine kaardi abil

- 1. Puuduta peamenüüs Where To? > Browse Map.
- 2. Vali asukoht.

Kuvatakse asukoha infoaken.

- 3. Puuduta infoakent.
- 4. Puuduta Go!.

nüvi seeria 2200/2300/2400 kasutusjuhend

## Hiljuti leitud asukohtade loendi vaatamine

Navi hoiab mälus viimased 50 leitud asukohta.

Puuduta peamenüüs Where To? > Recently Found.

### Hiljuti leitud asukohtade loendi tühjendamine

Puuduta peamenüüs Where To? > Recently Found > => Clear > Yes.

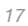

#### Koordinaatide sisestamine

Kui tead sihtkoha geograafilisi koordinaate, saad navi kasutada sihtkoha leidmiseks laius- ja pikkuskraadi abil. Eriti on see abiks geopuhverdamisel.

- 1. Puuduta peamenüüs Where To? > Coordinates.
- 2. Vali väli, et sisestada laius- ja pikkuskraadi andmed.
- 3. Puuduta View on Map.
- 4. Puuduta Go!.

# Kaardi koordinaadivormingu muutmine

- 1. Puuduta peamenüüs Where To? > Coordinates > Format.
- 2. Vali vorming.

## Fotonavigatsioon

Navi mälukaardile saab laadida fotosid, millel on olemas asukohainfo ning luua fotodel kujutatud kohtade jaoks teekonnad.

- 1. Ühenda navi arvutiga (lk 47).
- 2. Mine veebilehele www.garmin. com/photos.
- 3. Piltide valimiseks ja laadimiseks järgi veebilehe juhiseid.
- 4. Ühenda navi arvuti küljest lahti.
- 5. Lülita navi sisse.
- Puuduta peamenüüs Where To?
   Favorites > Photos.
   Kuvatakse asukohainfoga fotode loend.
- 7. Vali foto.

18

## Asukohakaart

Asukohakaart avaneb pärast seda, kui oled menüüst Where To? valinud asukoha.

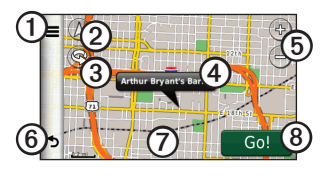

- Asukoha lemmikutesse salvestamiseks puuduta ①.
- Mõnel mudelil saab asukohta helistada, vajutades ①, kui navi on telefoniga ühendatud.
- Puuduta <sup>©</sup>, et lülituda 2D-vaatelt 3D-vaatele.
- Kaardi pööramiseks puuduta ③.
- Asukoha lisainfo vaatamiseks puuduta infomulli ④.
- Puuduta ⑤ suurendamiseks ja vähendamiseks.

nüvi seeria 2200/2300/2400 kasutusjuhend

## Kohtade leidmine

- Puuduta <sup>®</sup> eelmisele leheküljele naasmiseks.
- Mõne teise kaardiala vaatamiseks puuduta ja lohista ⑦.
- Asukoha juurde pöördestpöördeni teekonna loomiseks puuduta <sup>®</sup>.

## Kaardilt teekonna vaatamine

- 1. Puuduta asukohakaardi infomulli.
- 2. Puuduta teekonna infoakent.

#### Vale huvipunkti eemaldamine kaardilt

Kui otsingutulemuste seas on vananenud või vale huvipunkt, saab selle edasistest otsingutest eemaldada.

- 1. Puuduta asukohakaardi infomulli.
- 2. Puuduta Report Error > Yes.

#### Huvipunkti hindamine

Kui huvipunkti kohta on olemas tärnihinnang, saab seda vaadata ja muuta.

- 1. Puuduta asukohakaardi infomulli.
- Olemasolev tärnihinnang kuvatakse asukoha aadressi all.
- 2. Huvipunkti hindamiseks puuduta tärne.

Navi salvestab uue tärnihinnangu.

#### Telefoninumbri muutmine

- 1. Puuduta asukohakaardi infomulli.
- 3. Sisesta õige telefoninumber ja puuduta **Done**.

#### Mitme teekonna eelvaade TÄHELEPANU! Mitme teekonna eelvaate aktiveerimiseks vt lk 52.

- Puuduta asukohakaardi Go! ning kui vaja, vali Drive (lk 12). Kuvatakse kaart, millel on esile tõstetud Faster Time, Shorter Distance ja Less Fuel.
- 2. Teekonna valimiseks kasuta ekraaninuppe (lk 7).
- 3. Puuduta Go!.

#### Simuleeritud asukoha seadmine

- 1. Puuduta peamenüüs Tools > Settings > System > GPS Simulator > On.
- Puuduta peamenüüs Where To?
   > Browse Map.
- Vali kaardilt piirkond. Kuvatakse asukoha infoaken.
- 4. Puuduta **=** > **Set Location**.

nüvi seeria 2200/2300/2400 kasutusjuhend

## Lemmikud

Asukohti saab salvestada lemmikutena, nii saab neid kiiresti leida ja nende jaoks teekonnad luua. Lemmikutesse salvestatakse ka kodukoht.

#### Hetkeasukoha salvestamine lemmikutesse

- 1. Puuduta kaardil autoikooni.
- 2. Puuduta Save.
- 3. Sisesta nimi.
- 4. Puuduta Done.

Asukoht salvestatakse lemmikutesse.

# Asukohtade salvestamine lemmikutesse

- 1. Otsi asukoht (lk 12).
- Puuduta asukohakaardi ≡ > Save > OK.

nüvi seeria 2200/2300/2400 kasutusjuhend

#### Lemmikute leidmine

- 1. Puuduta peamenüüs Where To? > Favorites.
- 2. Vajadusel vali kategooria.
- 3. Vali salvestatud asukoht.

#### Lemmikute muutmine

- 1. Puuduta peamenüüs Where To? > Favorites.
- 2. Vajadusel vali kategooria.
- 3. Vali lemmik.
- 4. Puuduta => Edit.
- 5. Vali üks võimalustest:
  - Puuduta Name.
  - Puuduta Phone Number.
  - Lemmiku kategooria nime sisestamiseks puuduta Categories.
  - Lemmiku juurde foto salvestamiseks puuduta Change Photo (lk 39).

- Lemmiku kaarditähise muutmiseks puuduta Change Map Symbol.
- 6. Muuda andmeid.
- 7. Puuduta Done.

### Lemmikute kustutamine

- 1. Puuduta peamenüüs Where To? > Favorites.
- 2. Vajadusel vali kategooria.
- 3. Vali lemmik.
- 4. Puuduta  $\blacksquare$  > Delete > Yes.

## **Reisi plaanimine**

Mitme sihtpunktiga reisi loomiseks ja salvestamiseks saab kasutada reisiplaanijat.

- Puuduta peamenüüs Where To?
   > Trip Planner.
- 2. Puuduta 🕂.
- 3. Puuduta Select Start Location.
- 4. Otsi asukohta (lk 12).
- 22

- 5. Puuduta Select.
- 6. Asukohtade lisamiseks puuduta ♣.
- 7. Puuduta Next.
- 8. Sisesta nimi.
- 9. Puuduta Done.

## Reisiteekonna muutmine

- Puuduta peamenüüs Where To?
   > Trip Planner.
- 2. Puuduta salvestatud reisi.

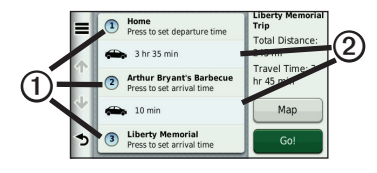

- 3. Puuduta mõnd valikut:
  - Algusaja, kestuse või saabumisaja muutmiseks puuduta <sup>①</sup>.

- Selle reisiosa transpordiliigi või teekonnaeelistuse muutmiseks puuduta <sup>®</sup>.
- Puuduta **Map**, et näha reisi kaardil.

## Salvestatud reisi navigeerimine

- 1. Puuduta peamenüüs Where To? > Trip Planner.
- 2. Vali salvestatud reis.
- 3. Puuduta Go!.
- 4. Valikuakna ilmumisel vali teekond (lk 20).

#### Salvestatud reisi muutmine

- Puuduta peamenüüs Where To?
   > Trip Planner.
- 2. Vali salvestatud reis.
- 3. Puuduta 💻.
- ). 1 uuuuua —.
- 4. Vali üks võimalustest:
  - Puuduta Rename Trip.
  - Asukohtade lisamiseks ja kustutamiseks või nende

nüvi seeria 2200/2300/2400 kasutusjuhend

- järjekorra muutmiseks puuduta **Edit Destinations**.
- Puuduta Delete Trip.
- Reisi vahepunktide optimaalseks järjestamiseks puuduta Optimize Order.

Häälkäsklused

## Häälkäsklused

## Häälkäsklused

**PANGE TÄHELE!** Häälkäsklused ei ole saadaval kõigi keeltes ega piirkondades.

Häälkäsklused on olemas navi mudelitel 2360, 2370 ja 2460.

Navi häälkäsklustega juhtimiseks tuleb kas lausuda ekraanile kuvatud sõnad või öelda teatud käsklusi. Olemasolevate käskluste loend on häälkäskluste menüüs Voice Command.

#### Äratuskäskluse seadmine

Äratuskäsklus on fraas, mille ütlemine aktiveerib häälkäskluste režiimi. Vaikimisi on äratuskäsklus Voice Command.

- 1. Puuduta peamenüüs Tools > Voice Command > Customize Phrase.
- 2. Ütle uus äratuskäsklus.
- 3. Puuduta Done.

## Häälkäskluste sisselülitamine Ütle oma äratuskäsklus.

Kuvatakse häälkäskluste menüü.

## Häälkäsklused

#### Nippe häälkäskluste kasutamiseks

- Räägi navi suunas ja oma tavapärase häälega.
- Ütle käsklused sellisena, nagu need ekraanile ilmuvad.
- Kui navist kostab häälteade, mis vajab vastust, siis vasta.
- Häälkäskluse juhusliku sisselülitamise vältimiseks vali äratuskäskluseks mõni pikem fraas.
- Häälkäskluse väljalülitamiseks ütle **Exit**.
- Häälkäsklust sisse või välja lülitades kostab navist kaks helisignaali.
- Kui ekraani paremasse ülanurka kuvatakse >>>>>>>>>, siis ei ole navi valmis käsklust vastu võtma.

 Kui kuvatakse ( ), võid öelda oma käskluse.

# Häälkäskluse abil hästituntud asukohta navigeerimine

Populaarsete, hästituntud asukohti võib otsida nime järgi.

- 1. Ütle oma äratuskäsklus.
- 2. Ütle Find by Name.
- Kui navist kostab häälteade, mis küsib kohanime, siis ütle asukoha nimi.

Kuvatakse asukohtade loend.

| Back Up      | Down   | Exit   |
|--------------|--------|--------|
| 4. Starbucks | 4.     | 17 N   |
| 3. Starbucks | 2.     | 77 NE  |
| 2. Starbucks | 2.     | 07 E   |
| 1. Starbucks | 1.     | .6⊤ SE |
| Voice C      | ommand | 0      |

nüvi seeria 2200/2300/2400 kasutusjuhend

## Häälkäsklused

- 4. Ütle telefoninumber.
- 5. Vali üks järgmistest:
  - Asukohta navigeerimiseks ütle **Navigate**.
  - Asukohta helistamiseks ütle **Call**, kui navi on ühendatud ühilduva mobiiliga.

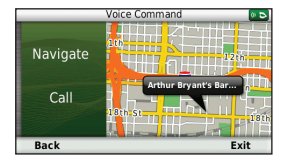

## Aadressi otsimine

- 1. Ütle Voice Command.
- 2. Ütle Find Address.
- Järgi ekraanile ilmuvaid juhiseid.

### Hääljuhiste vaigistamine

Häälkäsklusrežiimi hääljuhised saab vaigistada ilma navi muid helisid vaigistamata.

26

- 1. Puuduta peamenüüs Tools > Voice Command > X.
- 2. Puuduta Mute Instructions > Enabled.

## Häälkäskluste väljalülitamine

Häälkäskluste režiimi saab välja lülitada, et see mõne kõnes öeldud fraasi peale kogemata sisse ei lülituks.

- Puuduta peamenüüs Tools > Voice Command > N.
- Puuduta Voice Command > Disabled.

#### Kaardileheküljed

# Kaardileheküljed

Kaardi vaatamine navigeerimise ajal

## TÄHELEPANU

Kiiruspiirangu ikoon on üksnes informatiivne ega vabasta juhti kohustusest järgida liiklusmärkidega viidatud kiiruspiiranguid ning liigelda ohutult. Garmin ei vastuta liiklusreeglite või -märkide eiramise tagajärjel saadud trahvide jms eest.

Sinu teekond on kaardil märgitud punase joonega. Sihtkohta tähistab ruuduline lipp.

Reisi ajal juhib navi sind sihtkohani hääljuhiste, kaardile ilmuvate noolte ja kaardi ülaosas kuvatavate juhiste abil. Kui algsest teekonnast kõrvale kaldud, arvestab navi

nüvi seeria 2200/2300/2400 kasutusjuhend

teekonna uuesti ja annab uued juhised.

Teedel liikudes võib ekraanile ilmuda kiiruspiirangu ikoon.

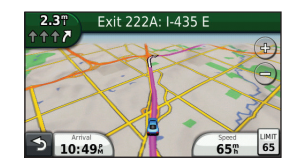

## Kaardi andmevälja muutmine

- 1. Puuduta kaardi vasakus alanurgas olevat andmevälja.
- 2. Vali, mis tüüpi andmeid kuvatakse.
- 3. Puuduta Save.

## Kiiruspiirangu muutmine

- 1. Puuduta kaardil kiiruspiirangu ikooni.
- 2. Kiiruspiirangu muutmiseks puuduta 🔺 ja 🔽.

#### Kaardileheküljed

#### myTrends

Rakendus myTrends<sup>™</sup> märkab, kui sõidad sagedase sihtkoha suunas ning kuvab kaardi navigatsiooniribal sihtkoha ja eeldatava saabumisaja.

- 1. Puuduta peamenüüs Tools > Settings > Navigation.
- Puuduta Automobile > nüRoute > myTrends > Enabled.
- Salvesta sagedane sihtkoht – nt kodu või töökoht – lemmikutesse (lk 21).
- Sõida mitu korda lemmiksihtkohta, nii et navi on sisse lülitatud.
- Kui navigatsiooniribale kuvatakse myTrends'i info, siis teekonna info vaatamiseks puuduta infot.

28

## Reisiandmete vaatamine

Reisiandmete lehekülg kuvab hetkekiiruse ja reisi statistika.

**NIPP** Kui teed sageli peatusi, jäta navi sisselülitatuks, nii saab see reisi vältel täpselt aega mõõta.

Puuduta kaardil kiirusevälja **Speed**.

|   |                                        | ME         | N                         |
|---|----------------------------------------|------------|---------------------------|
| ۲ | тгір А<br>0 0 0 0 1 8 <mark>7</mark> Т | 40%        | Trip B<br>0 0 0 0 1 8 7 7 |
| ≁ | Arrive In                              | Arrive In  | Turn In                   |
|   | 0:22                                   | 24¶        | 0:19                      |
| 3 | Turn In                                | Max. Speed | Moving Avg.               |
|   | 22¶                                    | 72h        | 28                        |

# Reisiandmete uuendamine

- Puuduta kaardil kiirusevälja Speed > .
- 2. Vali üks võimalustest:
  - Kui sa teekonnal ei navigeeri, puuduta Reset All ning uuendatakse kõik kuvatud andmeväljad, välja arvatud spidomeeter.
  - Reisiarvesti andmete uuendamiseks puuduta **Reset Trip Data**.
  - Maksimaalkiiruse uuendamiseks puuduta **Reset Max. Speed**.
  - Odomeetri andmete uuendamiseks puuduta **Reset Trip B**.

### Ristmikuloendi vaatamine

Teekonnal navigeerides saad vaadata kõiki teekonna ristmikke ning nende vahelist kaugust.

Kaardileheküljed

1. Puuduta kaardi ülaosas olevat tekstiriba.

| = | 59         | 0.87 | Keep left on Hwy 295                                |
|---|------------|------|-----------------------------------------------------|
| ≁ | ß          | 301  | Take ramp to US-50 W on right<br>towards Washington |
| ≁ | Ŷ          | 2.3  | Keep right on New York Ave NE                       |
| 3 | <b>6</b> 7 | 3.07 | Turn left on 7th St NW                              |

- 2. Vali üks võimalustest:
  - Järgmise ristmiku vaatamiseks vali loendist ristmik.
  - Navi 2400 mudelil, millega on ühendatud liiklusinfo vastuvõtja, puuduta värvilist punkti, et saada infot liiklusviivituse kohta (lk 42).

nüvi seeria 2200/2300/2400 kasutusjuhend

## Kaardileheküljed

 Kogu teekonna kaardil vaatamiseks puuduta >> Show Map.

Järgmise ristmiku vaatamine Järgmist ristmikku saab lisada ainult siis, kui navigeerid teekonnal.

Järgmise ristmikuga kuvatakse ristmik kaardil ning ristmikuni jääv vahemaa ja aeg.

Vajuta kaardil

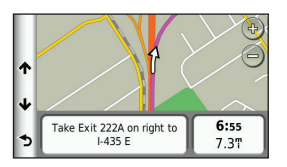

#### **Eesolevad ristmikud**

Mõnel navi mudelil kuvatakse teekonnal navigeerimise korral ristmikule lähenedes ristmiku ülevaade (lk 1).

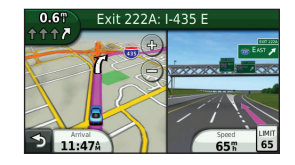

### Kaardileheküljed

#### Jalakäijakaardi kasutamine

Jalakäija režiimil kuvatakse teekond kahemõõtmelise kaardina.

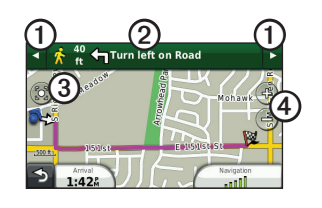

- Puuduta ① teekonna eri etappide vahel valimiseks.
- Reisiteekonna vaatamiseks puuduta ②.
- Puuduta ③ hetkeasukoha kaardi keskmesse seadmiseks.
- Puuduta ④ suurendamiseks ja vähendamiseks.

#### Ühistransport

Kui navisse on laetud kaardid cityXplorer<sup>™</sup>, arvestab navi teekonna, mis kombineerib ühistranspordi kasutamise – näiteks bussi- või rongisõidu – kõndimisega.

Kaardid cityXplorer ei ole naviga kaasas. Kaarte cityXplorer saab osta leheküljelt http://my.garmin. com.

Kollased ikoonid näitavad teekonna eri etappidel kasutatavat navigatsiooniviisi. Näiteks 🗭 tähendab, et selles teekonna punktis tuleb minna bussi peale.

Mustad punktid kaardil on sinu teekonnal olevad ühistranspordi peatused.

**TÄHELEPANU!** Jala käidavale vahemaale teekonnast on võimalik seada piirmäär (lk 51).

nüvi seeria 2200/2300/2400 kasutusjuhend

Käed-vabad telefonikõne

# Käed-vabad telefonikõne

Mõnel navi mudelil on olemas juhtmeta Bluetooth®-rakendus. Bluetooth-rakendus loob juhtmevaba ühenduse kahe seadme, näiteks mobiiltelefoni ja navi vahele. Mine veebilehele www.garmin.com/bluetooth, et teada saada, kas see Bluetoothiga mobiiltelefoni mudel ühildub naviga.

## Seadmete ühendamine

Kui kaht seadet esimest korda koos kasutad, pead nende vahele PINkoodi või salasõna abil ühenduse looma.

Ühendamiseks peavad mobiiltelefon ja navi olema sisse lülitatud ning teineteisest mitte kaugemal kui 10 m. Ühendamine telefoni seadete abil Ühendamise saab käivitada telefonist. Vt telefoni kasutusjuhiseid.

- Puuduta navi peamenüüs Tools
   Settings > Bluetooth > Bluetooth > Enabled > Save.
- 2. Lülita sisse telefoni Bluetoothrakendus.

**TÄHELEPANU!** Lülitada saab menüüst, mis võib olla nimega Settings, Bluetooth, Connections või Hands-free.

- 3. Käivita telefoni Bluetoothseadmete otsing.
- 4. Vali leitud seadmete loetelust navi.
- 5. Sisesta telefoni navi Bluetoothühenduse PIN-kood (**1234**).

nüvi seeria 2200/2300/2400 kasutusjuhend

## Käed-vabad telefonikõne

#### Ühendamine navi seadete abil

- 1. Puuduta navi peamenüüs Tools > Settings > Bluetooth > Bluetooth > Enabled > Save.
- 2. Puuduta Add Phone > OK.
- 3. Lülita sisse telefoni Bluetoothrakendus.
- Lülita sisse ka telefoni režiim Find Me/Discoverable/Visible (teistele seadmetele nähtav/ leitav).

TÄHELEPANU! Lülitada saab menüüst, mis võib olla nimega Settings, Bluetooth, Connections või Hands-free.

Telefoni ekraanile kuvatakse telefoni ja navi ühendamise kinnitusaken.

- 5. Puuduta navil OK.
- 6. Vali leitud seadmete loetelust oma telefon.

nüvi seeria 2200/2300/2400 kasutusjuhend

- 7. Puuduta OK.
- 8. Sisesta telefoni navi Bluetoothühenduse PIN-kood (**1234**).

#### Pärast seadmete ühendamist

- Pärast esimest ühendamist ühenduvad seadmed edaspidi sisselülitamise järel automaatselt.
- Kui telefon on naviga ühendatud, toimub helistamine läbi navi
- Kui navi sisse lülitad, püüab see ühendust saada selle telefoniga, millega oli viimati ühenduses.

#### Kõne vastuvõtmine

- Puuduta Answer.
- Kõne eiramiseks puuduta Ignore.

Käed-vabad telefonikõne

#### Navi kasutamine kõne ajal

Kõne ajal kuvatakse **2**. Olenevalt navi ekraanikuvast võib ikoon In Call olla erinev.

- 1. Puuduta > 🔽.
- 2. Vali üks võimalustest:
  - Puuduta **Keypad**, et kuvada klahvistikuaken, mille abil saad kasutada automaatsüsteeme nagu näiteks kõnepost.
  - Puuduta **Handset**, kui soovid navi välja lülitada, kuid kõnet jätkata; või kui soovid kõnelda privaatselt.
  - Tagasilülitamiseks puuduta **Handsfree**.
  - Sissetuleva kõne helina vaigistamiseks puuduta **Mute**.
  - Kõne lõpetamiseks puuduta End Call.

#### Huvipunkti helistamine

- 1. Puuduta peamenüüs Phone > Points of Interest.
- 2. Otsi välja soovitud huvipunkt.
- 3. Puuduta Call.

#### Numbri valimine

- Puuduta peamenüüs Phone > Dial.
- 2. Sisesta number.
- 3. Puuduta Dial.

#### Oma telefoninumbri sisestamine

Sisesta selle telefoni number, kuhu soovid, et navi helistab, kui puudutad **Call Home**.

- 1. Puuduta peamenüüs Phone > Call Home.
- 2. Puuduta Enter Phone Number.
- 3. Sisesta telefoninumber.
- Puuduta Done > Yes.
   Navi helistab kodunumbrina salvestatud numbrile.

## Koju helistamine

Enne Call Home nupu abil koju helistamist tuleb sisestada kodutelefoni number.

Puuduta peamenüüs **Phone** > **Call Home**.

## Häälvalimisega helistamine

Enne häälvalimisega helistamist pead võib-olla õpetama telefoni oma häälkäsklusi ära tundma. Vt telefoni kasutusjuhiseid.

- Puuduta peamenüüs Phone > Voice Dial.
- 2. Ütle kontakti nimi.

### Käed-vabad telefonikõne

#### Kontaktile helistamine

Navi saab kasutada telefoni salvestatud numbritele helistamiseks.

- 1. Puuduta **Phone > Phone Book**.
- 2. Puuduta kontakti.

## Telefoni oleku kontrollimine

Kontrollida saab telefoni aku laetust ja signaalitugevust.

Puuduta peamenüüs Phone > Phone Status.

#### nüvi seeria 2200/2300/2400 kasutusjuhend

## **Tööriistamenüü**

# Hetkeasukohta info vaatamine

Hetkeasukoha info vaatamiseks kasuta lehekülge Where Am I?. See rakendus on vajalik siis, kui hetkeasukohta on vaja abi kutsuda.

Puuduta peamenüüs Tools > Where Am I?.

#### Lähedal asuvate seadmete otsimine

- 1. Puuduta peamenüüs Tools > Where Am I?.
- Lähima valitud kategooria (haigla, politseijaoskonna või tankla) leidmiseks puuduta kas Hospitals, Police Stations või Fuel.

#### Abiinfo

Navi kasutamise kohta käiva abiinfo vaatamiseks puuduta peamenüüs **Tools > Help**. 36

# Puuduta peamenüüs **Tools > Help** > **Q**.

Abiinfo otsing

## ecoRoute

Rakendus ecoRoute<sup>™</sup> arvutab sõiduki kütusesäästu, süsinikdioksiidi hulga ja teekonnal liikumise kütusehinna ning pakub ka viise kütuse säästmiseks.

Andmed, mis ecoRoute välja arvutab, on ligikaudsed. Andmeid ei loeta Sinu sõidukist. Oma autol ja juhtimisharjumustel põhinevate täpsemate kütusekulu andmete saamiseks tuleb kütusesäästu kalibreerida (lk 37).

## **Rakendus ecoRoute HD**

Kui ühendatud on rakendus ecoRoute HD, saab navi sõiduki kohta reaalajas infot, nt veateated, mootori pöörete arv ja akupinge, samuti saab selle abil lähtestada

mootoriinfo kuva. Ühilduvuse ja ostmise kohta saad lisainfot veebilehelt www.garmin.com/ ecoroute.

#### **Rakendus ecoRoute**

- Puuduta peamenüüs Tools > ecoRoute.
- Vastava akna avanemisel sisesta kütuse ja läbisõidu andmed.
   Esimene kord, kui ecoRoute'i kasutad, tuleb sisestada sõiduki andmed.

#### Kütusesäästu kalibreerimine

Oma autol ja juhtimisharjumustel põhinevate täpsemate kütusekulu andmete saamiseks tuleb kütusesäästu kalibreerida. Kalibreeri siis, kui täidad kütusepaaki.

1. Puuduta peamenüüs Tools > ecoRoute > At the Pump.

nüvi seeria 2200/2300/2400 kasutusjuhend

- 2. Sisesta kütusehind.
- Sisesta, kui palju kütust on pärast viimast tankimist kulunud.
- 4. Sisesta pärast viimast tankimist sõidetud vahemaa.
- Puuduta Next. Navi arvutab sõiduki keskmise kütusekulu.

#### ecoChallenge

Rakendus ecoChallenge aitab kütust maksimaalselt säästa, hinnates sinu sõiduharjumusi. Mida kõrgema hinde ecoChallenge annab, seda rohkem kütust oled säästnud. ecoChallenge kogub andmeid ja arvutab hinde iga kord, kui auto liigub ja navi on lülitatud autorežiimile.

### ecoChallenge'i hinded

Puuduta peamenüüs Tools > ecoRoute > ecoChallenge.

#### ecoChallenge'i hinne

ecoChallenge'i ikooni lehe värvus muutub olenevalt sellest, millise hinde selles süsteemis saate.

- **Overall** kuvab keskmise kiiruse, kiirenduse ja pidurdamise hinde.
- **Speed** kuvab hinde kütusesäästu seisukohalt optimaalse kiirusega sõitmise eest (enamiku autode puhul 45–60 miili tunnis)
- Acceleration kuvab sujuva ja järk-järgulise kiirenduse hinde. Järsu kiirenduse eest hinne langeb.
- **Braking** kuvab sujuva ja järkjärgulise pidurdamise hinde. Järsu pidurdamise eest hinne langeb.

## ecoChallenge'i hinde eemaldamine kaardilt

Puuduta kaardil **> = Settings > Hide**.

38

# ecoChallenge'i nullimine

Puuduta kaardil  $\mathfrak{P} > \blacksquare > \mathsf{Reset}$ .

## Kütusesäästu info vaatamine

- 1. Puuduta peamenüüs Tools > ecoRoute > Fuel Economy.
- 2. Vali graafiku osa, mida soovid suurendada.

## Sõiduki profiili kohandamine

- 1. Puuduta peamenüüs Tools > ecoRoute > Vehicle Profile.
- Kütuseseadete käsitsi kohandamiseks vali üks järgmistest:
  - Fuel Type (kütuse liik)
  - City Fuel Economy (kütusekulu linnasõidul)
  - Hwy. Fuel Economy (kütusekulu maanteesõidul)
  - **Fuel Price** (kütuse hind) Parima tulemuse saamiseks

kalibreeri kütusekulu (lk 37),

mitte linna- ja maanteesõidu kütusesäästu.

#### Läbisõidu aruanne

Läbisõidu aruanne sisaldab sihtkohta navigeerimise kaugust, aega, keskmist kütusesäästu ning sihtkohta navigeerimiseks kulutatava kütuse hinda.

Läbisõidu aruanne luuakse igale sõidetud teekonnale. Kui teekonna navis peatad, luuakse läbisõidu aruanne läbisõidetud vahemaale.

#### Läbisõidu aruande vaatamine

Navist saab vaadata järgmisi salvestatud läbisõiduaruandeid. Läbisõidu aruandeid saad vaadata ka navi aruannete kaustast Reports (lk 47).

- Puuduta peamenüüs Tools > Mileage Report.
- 2. Vali aruanne.

nüvi seeria 2200/2300/2400 kasutusjuhend

#### ecoRoute'i andmete kustutamine

Tööriistamenüü

- Puuduta peamenüüs Tools > ecoRoute.
- 2. Vali kategooria.
- 3. Puuduta **=** > **Reset**.

## Pildinäidiku kasutamine

Pildinäidikuga saad vaadata navisse või mälukaardile salvestatud pilte. Lisainfot piltide navisse laadimise kohta vaata lk 47.

# Puuduta peamenüüs Tools > Picture Viewer.

- Piltide sirvimiseks kasuta noolenuppe.
- Pildi suuremalt vaatamiseks puuduta seda.
- Piltide slaidiesitlusena vaatamiseks puuduta <sup>▶</sup>.
- Slaidiesitluse peatamiseks puuduta ekraani.

#### Taustapildiks seadmine

- 1. Puuduta peamenüüs Tools > Picture Viewer.
- 2. Vali pilt.
- 3. Puuduta Set as Wallpaper.
- 4. Taustapildi kohandamiseks kasuta ekraaninuppe.
- 5. Puuduta Save.

#### Piltide kustutamine

- 1. Puuduta peamenüüs Tools > Picture Viewer.
- 2. Vali pilt.
- 3. Puuduta **=** > **Delete** > **Yes**.

## Maailmakella kasutamine

- Puuduta peamenüüs Tools > World Clock.
- 2. Vali linnanimi.
- 3. Sisesta uus linnanimi.
- 4. Puuduta Done.
- 5. Vajadusel vali linn loendist.
- 40

# Maailmakella vaatamine

Puuduta peamenüüs Tools > World Clock > 👀.

Öötunnid on kaardil märgitud varjualana.

## Kalkulaatori kasutamine

Puuduta peamenüüs **Tools** > **Calculator.** 

## Ekraanipiltide salvestamine

- 1. Puuduta peamenüüs Tools > Settings > Display > Screenshot > Enabled.
- 2. Ekraanipildi salvestamiseks puuduta

Bmp-vormingus pildifail salvestatakse navi mälus kausta **screenshots** (lk 47).

## Ühikuteisendaja kasutamine

- Puuduta peamenüüs Tools > Unit Converter.
- Vali teksti Convert kõrval olev kast, vali ühik ning puuduta Save.
  - Kuvatakse kaks ühikut.
- 3. Vali ühik, mida soovid teisendada ja puuduta **Save**.
- 4. Vali teine ühik ja puuduta Save.
- 5. Sisesta väärtus.
- 6. Puuduta Done.

## Valuutakursside käsitsi seadmine

Valuutakursse saab seada käsitsi, nii saate alati kasutada kõige viimast kurssi.

- 1. Puuduta peamenüüs Tools > Unit Converter.
- 2. Vali teksti Convert kõrval olev kast.
- 3. Vali Currency, seejärel vali Save.
- Vali ekraani allosas olev kast, kus on märgitud kehtiv valuutakurss.
- 5. Vali valuutakursi kõrval olev kast.
- 6. Sisesta väärtus ja puuduta Done.
- 7. Puuduta Done.

#### nüvi seeria 2200/2300/2400 kasutusjuhend

## Liiklusinfo

## TÄHELEPANU

Garmin ei vastuta liiklusinfo õigeaegsuse ega paikapidavuse eest.

Navi suudab vastu võtta liiklusteadete kanalit FM Traffic Message Channel (TMC), mis edastab infot lähikonna liiklusõnnetuste ja teetööde kohta. Mõne navi mudeliga on kaasas liiklusinfo FM TMC vastuvõtja, mis on integreeritud autoadapteri juhtmesse ja millega on kaasas eluaegne liiklusinfo tellimus. See rakendub automaatselt, aktiveerimiseks ei ole vaja osta eraldi tellimust.

Liiklusinfo vastuvõtja ja leviala kohta saad lisainfot veebilehelt www.garmin.com/traffic.

## **Tellimuse aktiveerimine**

Liiklusinfo vastuvõtjaga kaasasolevat liiklusinfo tellimust ei pea registreerima. Registreerumine toimub automaatselt pärast seda, kui navi on leidnud satelliidisignaali, võttes samal ajal vastu liiklusinfot.

#### Eluaegne tellimus

Mõne mudeliga on kaasas eluaegne tellimus.

| LT  | Selle mudeliga on kaasas<br>eluaegne liiklusinfo tellimus ja<br>liiklusinfo vastuvõtja.                              |
|-----|----------------------------------------------------------------------------------------------------|
| LMT | Selle mudeliga on kaasas<br>nüMaps Lifetime™, eluaegne<br>liiklusinfo tellimus (lk 62) ja<br>liiklusinfo vastuvõtja. |

nüvi seeria 2200/2300/2400 kasutusjuhend

## Liiklusinfo vastuvõtja

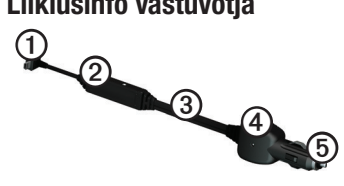

| 1 | Mini-USB-pesa     |
|---|-------------------|
| 2 | Välisantenni pesa |
| 3 | Siseantenn        |
| 4 | Toite märgutuli   |
| 5 | Autoadapter       |

## Liiklusinfo vastuvõtmine

Kui vastuvõtja on liiklusinfo levialas, hakkab navi kuvama liiklusinfot.

Liiklusinfo vastuvõtja ja navi peavad asuma liiklusinfot edastava FM-raadiojaama levialas.

- 1. Ühenda liiklusinfo vastuvõtja välise toiteallikaga.
- 2. Ühenda liiklusinfo vastuvõtja naviga.

TÄHELEPANU! Soojendusega (metallikihiga) tuuleklaas võib häirida liiklusinfo vastuvõtja tööd.

nüvi seeria 2200/2300/2400 kasutusjuhend

#### Liiklusikoon

Kui vastu võetakse liiklusinfot, kuvatakse kaardiaknasse liiklusikoon. Liiklusikooni muutuv värvus tähistab liiklusolude raskusastet.

| Värvus   | Raskuaste          | Tähendus                                                                   |
|----------|--------------------|----------------------------------------------------------------------------|
| Roheline | Väike              | Liiklusvoog on normaalne.                                                  |
| Kollane  | Keskmine           | Liiklusvoos<br>on viivitus.<br>Liiklus on pisut<br>ummistunud.             |
| Punane   | Suur               | Liiklusvoog ei<br>liigu või liigub<br>väga aeglaselt.<br>Oluline viivitus. |
| Hall     | Andmed<br>puuduvad | Liiklusinfo ei ole<br>kättesaadav.                                         |

## Liiklus valitud teekonnal

Sinu teekonda arvestades uurib navi hetkeliiklust ja valib automaatselt kõige kiirema tee. Kui teekonna läbimise ajal esineb liikluses tõsine viivitus, arvestab navi teekonna automaatselt uuesti.

Kui paremaid alternatiive ei ole, tuleb siiski sõita läbi viivituskoha.

# Teekonnal esinevate

- **liiklusummikute käsitsi vältimine** 1. Vajuta kaardil 💦.
- 2. Puuduta Traffic On Route.
- Puuduta nooli, et vajadusel näha muid teekonnal ette tulevaid viivitusi.
- 4. Puuduta **=** > Avoid.

nüvi seeria 2200/2300/2400 kasutusjuhend

## Liikluskaardi vaatamine

Liikluskaardil on näha värvikoodiga tähistatud liiklusvoog ja lähiteede viivitused.

- 1. Vajuta kaardil ج
- 2. Liiklusjuhtumite kaardilt vaatamiseks puuduta Show Traffic Map.

## Liiklusviivituste vaatamine

- 1. Vajuta kaardileheküljel 🛜.
- 2. Liiklusviivitustega teede loetelu vaatamiseks puuduta **Traffic Search**.
- 3. Täpsema info vaatamiseks puuduta loetelu punkti.
- Kui viivitusi on rohkem kui üks, puuduta ülejäänud viivituste vaatamiseks nooli.

## **Tellimuse lisamine**

Tellida on võimalik ka muude piirkondade või riikide liiklusinfot.

- 1. Puuduta peamenüüs Tools > Settings > Traffic.
- 2. Vali üks võimalustest:
  - Mujal kui Põhja-Ameerikas asudes puuduta Subscriptions > +.
  - Põhja-Ameerikas asudes puuduta +.
- 3. Kirjuta üles FM-liiklusinfo vastuvõtja seadmenumber.
- Osta veebilehelt www.garmin. com/fmtraffic tellimus, misjärel saad 25-kohalise koodi.
- 5. Puuduta navil Next.
- 6. Sisesta kood.
- 7. Puuduta Done.

Liiklusinfo tellimuse koodi ei saa uuesti kasutada. Iga kord, kui

tellimust jätkad, pead hankima uue koodi. Kui Sul on mitu FM-liiklusinfo vastuvõtjat, pead hankima uue koodi iga vastuvõtja jaoks.

#### Pakkumised

Kui navi komplektis on liiklusinfo vastuvõtja, saad asukohas kehtivaid pakkumisi ja kuponge. Reklaamipõhine liiklusinfo on saadaval ainult Põhja-Ameerikas.

Liiklusinfo vastuvõtja peab olema ühendatud välise toiteallikaga ning info saamiseks pead asuma pakkumise kehtivusalal.

Privaatsusinfo on meie privaatsusavalduses veebilehel www.garmin.com/privacy/.

## Pakkumiste vaatamine

## **A TÄHELEPANU!**

Ära püüa kupongikoodi üles kirjutada juhtimise ajal.

- Kui ekraanile kuvatakse pakkumine, puuduta pakkumist, et leida lähim pakkumisega seotud asukoht.
- Kui pakkumine sisaldab ikooni, puuduta kupongikoodi saamiseks asukohakaardil kupongi ikooni.
- 3. Kirjuta kood üles ja ütle see sihtkohta jõudes teenindajale.
- Pakkumiste loetelu vaatamine Puuduta peamenüüs Tools > Offers.

#### Liiklusinfo ja pakkumiste väljalülitamine

Pakkumiste väljalülitamiseks tuleb välja lülitada liiklusinfo.

Puuduta peamenüüs Tools > Settings > Traffic > Disabled.

nüvi seeria 2200/2300/2400 kasutusjuhend

Andmehaldus

## **Andmehaldus**

Navisse saab salvestada faile, näiteks JPEG-vormingus pildifaile. Navil on andmesalvestuseks olemas mälukaardi pesa.

TÄHELEPANU! Navi ei ühildu operatsioonisüsteemidega Windows® 95, 98, Me, Windows NT® ega Mac® OS 10. ja vanemad.

## Failitüübid

Navi toetab järgmiseid failitüüpe:

- JPEG- või JPG-vormingus pildifail (lk 39)
- MapSource®-i kaardid ja peatuspunkti GPX-failid (lk 63)
- Huvipunktide GPI-erifailid Garmini POI-laadijast (lk 63)

## Mälukaardid

Mälukaarte saab osta elektroonikapoest või siis koos integreeritud Garmini kaarditarkvaraga (www.garmin. com/trip\_planning). Lisaks kaartidele ja andmetele saab mälukaardile salvestada ka selliseid faile nagu kaardid, pildid, geopuhvreid, teekondi, peatuspunkte ja kohandatud huvipunkte.

Navi toetab microSD<sup>™</sup> ja microSDHC välkmälukaarte.

## Mälukaardi sisestamine

- 1. Sisesta mälukaart navi mälukaardipessa.
- 2. Lükka mälukaarti kuni klõpsatuseni.

nüvi seeria 2200/2300/2400 kasutusjuhend

Andmehaldus

## **Failide teisaldamine** arvutisse

1. Ühenda navi arvutiga (lk 4). Navi ja mälukaart kuvatakse Windowsi aknas My Computer eemaldatava ketta ja Macintoshi arvutis ühendatud köitena.

**TÄHELEPANU!** Mõned mitme võrgukettaga arvutid ei kuva navikettaid. Ketaste vastendamiseks loe oma operatsioonisüsteemi abirakendust Help.

- 2. Otsi arvutist üles soovitud fail.
- 3. Märgi fail kursoriga.
- 4. Klõpsa Edit > Copy.
- 5. Ava ketas/köide Garmin või mälukaart.
- 6. Vali Edit > Paste. Fail kuvatakse navi mälus või mälukaardil olevasse faililoendisse.

48

#### USB-kaabli lahti ühendamine 1. Lõpeta toiming.

- •
- Windowsi arvutil klõpsa süsteemisalves ikooni 🔧.
- Macis lohista köite ikoon prügikasti Trash 🗑.
- 2. Ühenda kaabel arvuti küljest lahti.

#### Failide kustutamine

## TÄHELEPANU

Kui faili otstarve ei ole teada, siis ära seda kustuta. Navi mälus on olulisi süsteemifaile, mida ei tohi kustutada.

- 1. Ava ketas/köide Garmin või mälukaart.
- 2. Vajadusel ava kaust või köide.
- 3. Vali fail.
- 4. Vali klaviatuuriklahvile Delete.

## Navi seadete muutmine

- 1. Puuduta peamenüüs Tools > Settings.
- 2. Vali seadistuskategooria.
- 3. Vali seadistus, mida soovid muuta.

## Süsteemiseaded

Puuduta peamenüüs Tools > Settings > System.

- GPS Simulator lülitab välja GPS-signaali vastuvõtu, mis säästab akut.
- Units võimaldab muuta kauguse mõõtühikut.
- Time Format saab valida 12-tunnise või 24-tunnise ajanäidu või koordineeritud maailmaaja (UTC).

nüvi seeria 2200/2300/2400 kasutusjuhend

- Current Time võimaldab kellaaega käsitsi muuta.
- Safe Mode lülitab välja kõik rakendused, mis vajavad kasutaja tähelepanu ja võivad sõidu ajal keskendumist häirida.
- Garmin Lock lukustab navi (lk 59).
- About kuvab navi tarkvara versiooni, seadmenumbri ning muud tarkvara-andmed.

TÄHELEPANU! Neid andmeid on vaja siis, kui uuendad süsteemitarkvara või ostad juurde kaardiandmeid (lk 63).

• EULAs – kuvab kasutajalitsentsid.

## Naviseaded

#### Autorežiimi naviseaded

Puuduta peamenüüs Tools > Settings > Navigation > Automobile.

- **nüRoute<sup>TM</sup>** täpsete teekonnaeelistuste muutmine (lk 51).
- Map Detail kaardiandmete detailsuse seadmine. Detailsema kaardi kuvamine võtab kauem aega.
- Map View kaardi vaatenurga seadmine.
- Map Theme muudab kaardiandmete värvilahendust.
- Map Data Layout muudab kaardil nähtavate andmete hulka.
- Vehicle muudab ikooni, mis näitab sinu asukohta kaardil. Rohkem ikoone leiad leheküljelt www.garmingarage.com.

50

- Trip Log
  - Show on Map kuvab sinu reisiteekonnad kaardil.
  - Clear Trip Log

### Kaardi paigutuse muutmine

- 1. Puuduta peamenüüs Tools > Settings > Navigation > Automobile > Map View.
- 2. Vali üks võimalustest:
  - Puuduta Track Up, et kuvada kahemõõtmeline (2D) kaart, mille ülaosas on reisisiht.
  - Puuduta **North Up**, et kuvada kahemõõtmeline kaart, mille ülaosas on põhjakaar.
  - Puuduta **3-D**, et kuvada kaart kolmemõõtmelisena.

#### Jalakäija naviseaded

Puuduta peamenüüs Tools > Settings > Navigation > Pedestrian.

- Limit Walking piirab seda, kui palju jalakäija peab teekonnal jalgsi liikuma.
- **Public Transit** väldib valitud transpordiliike.
- **Trip Log** kuvab sinu reisiteekonnad kaardil.
  - Show on Map kuvab sinu reisiteekonnad kaardil.
  - Clear Trip Log

#### Transpordiliikide vältimine

TÄHELEPANU! Transpordiliigid on kasutatavad juhul, kui on olemas cityXploreri kaardid (lk 31).

1. Puuduta peamenüüs Tools > Settings > Navigation > Pedestrian > Public Transit.

nüvi seeria 2200/2300/2400 kasutusjuhend

- Vali transpordiliik, mida navi peaks sinu teekonda kuvades vältima.
- 3. Puuduta Save.

## Teekonnaeelistused

Puuduta peamenüüs Tools > Settings > Navigation > Automobile > nüRoute > Calculation Mode.

Teekond arvestatakse teede kiiruspiirangu ja sõiduki kiirendusandmete põhjal.

- Faster Time arvestab teekonnad, millel saab kiiremini sõita, kuid mis võivad olla vahemaalt pikemad.
- Shorter Distance arvestab teekonnad, mis on vahemaalt lühemad, kuid millel sõitmine võib võtta kauem aega.

- Less Fuel arvutab teekonnad, kus kulub vähem kütust.
- **Prompted** laseb enne navigeerimist valida teekonna arvestamise režiimi (lk 20).
- Off Road arvutab otsetee praegusest asukohast sihtkohani.

#### Teeomaduste vältimine

- 1. Puuduta peamenüüs Tools > Settings > Navigation > Automobile > nüRoute > Avoidances.
- 2. Vali teeomadused, mida navi peaks teekonda valides vältima.
- 3. Puuduta Save.

### Välditavate omaduste kohandamine Navi võib teekonda arvestades

vältida kindlaid piirkondi või teatud tüüpi teid.

- 1. Puuduta peamenüüs Tools > Settings > Navigation > Automobile > nüRoute > Custom Avoidances.
- 2. Uue omaduse lisamiseks puuduta Add New Custom Avoidance.
- 2. Vali üks võimalustest:
  - Puuduta Add Avoid Area. Välditav ala on nelinurkse kujuga.
  - Puuduta Add Avoid Road.
- Järgi ekraanile ilmuvaid juhiseid.
- 4. Puuduta Done.

52

# Kohandatud välditava omaduse muutmine

- 1. Puuduta peamenüüs Tools > Settings > Navigation > Automobile > nüRoute > Custom Avoidances.
- 2. Vali kohandatud välditav omadus.
- Puuduta , seejärel mõnd valikut.
  - Puuduta Rename.
  - Puuduta Delete.

# Kohandatud välditava omaduste väljalülitamine

Kui kohandatud välditav omadus välja lülitada, siis kasutab navi neid alasid või teid teekonna arvestamiseks.

1. Puuduta peamenüüs Tools > Settings > Navigation > Automobile > nüRoute > Custom Avoidances.

nüvi seeria 2200/2300/2400 kasutusjuhend

## Navi seadete muutmine

- 2. Vali kohandatud omadus, mida soovid vältida.
- 3. Puuduta **=** > **Disable**.

## Täpsustatud ümbersõit

See rakendus võimaldab navigeerimisel ümbersõitu teekonna kindlast osast.

- 1. Puuduta peamenüüs Tools > Settings > Navigation > Automobile > nüRoute > Advanced Detours > Enabled.
- 2. Vali sihtkoht ja puuduta **Go!** (lk 12).
- 3. Puuduta peamenüüs Detour.
- 4. Vali üks ümbersõidu võimalustest:
  - Teekonna järgmised 1/2 miili.
  - Teekonna järgmised 2 miili.
  - Teekonna järgmised 5 miili.
  - Ümbersõit teekonna teed/ teid mööda.

5. Vajadusel vali tee, millest soovid ümber sõita.

#### Liiklustrendid

Kui rakendus trafficTrends on sisse lülitatud, kasutab navi optimaalsema teekonna arvestamiseks infot seniste liiklustrendide kohta. Erineva teekonna saab arvestada nädalapäeva või kellaaja liiklustrendide põhjal.

#### Liiklustrendide sisselülitamine

1. Puuduta peamenüüs Tools > Settings > Navigation > Automobile > nüRoute > trafficTrends > Enabled.

## **Ekraaniseaded**

Puuduta peamenüüs Tools > Settings > Display.

- Color Mode (värvirežiim) heleda ekraanitausta valimiseks puuduta (Day), tumeda tausta valimiseks (Night), automaatlülituseks kahe režiimi vahel (Auto).
- **Brightness** (heledus) taustvalguse heleduse reguleerimine. Taustvalguse heleduse vähendamine pikendab aku kasutusiga.
- Sreen Shot (ekraanipilt) võimaldab salvestada ekraanipildi (lk 40).

#### 54

## Keelevalikud

Puuduta peamenüüs Tools > Settings > Language.

- Voice Language (häälteadete keel) muuda häälteadete keelt.
- Text Language (tekstikeel) kuva kogu ekraanile ilmuv tekst valitud keeles.

**TÄHELEPANU!** Tekstikeele muutmine ei muuda keelt, milles andmeid sisestatakse, samuti mitte kaardiandmete (nt tänavanimede) keelt.

- Keyboard Language (klahvistik) vali keelega sobiv klahvistik.
- **Keyboard Layout** (klahvide paigutus) vali sobiv klahvide paigutus.

nüvi seeria 2200/2300/2400 kasutusjuhend

## Kaardiandmete vaatamine

Puuduta peamenüüs Tools > Settings > myMaps.

## Kaartide sisselülitamine

- 1. Puuduta peamenüüs Tools > Settings > myMaps.
- 2. Vali kaart.

## **Bluetoothi seaded**

Puuduta peamenüüs Tools > Settings > Bluetooth.

- Add Phone või Phone
- Bluetooth lülitab sisse Bluetooth-rakenduse. Kui rakendus on sisse lülitatud, kuvatakse peamenüüs Bluetoothi ikoon \$.
- Friendly Name võimaldab sisestada kasutajanime, mis tähistab navit Bluetooth seadmetes.

# Bluetooth-seadmete loendi haldamine

Kui Bluetooth on sisse lülitatud, saab lisada, lahti ühendada või kustutada telefone, mille navi on leidnud.

- 1. Puuduta peamenüüs Tools > Settings > Bluetooth > Phone.
- 2. Vali üks võimalustest:
  - Vali telefon, millega soovid navi ühendada.
  - Telefoni menüüsse lisamiseks puuduta 4.
  - Telefoni navi menüüst kustutamiseks puuduta X.
  - Olemasoleva ühenduse katkestamiseks puuduta None.

## Liiklusinfo sisselülitamine

Mõne navi pakendis on kaasas liiklusinfo vastuvõtja. Puuduta peamenüüs Tools > Settings > Traffic > Traffic > Enabled.

#### Liiklusinfo tellimine

Aegunud tellimust saab uuendada või lisatellimusi osta veebilehelt www.garmin.com/fmtraffic.

## Liiklusinfo tellimuste vaatamine

Puuduta peamenüüs Tools > Settings > Traffic > Subscriptions.

## Seadete taastamine

- Puuduta peamenüüs Tools > Settings.
- 2. Vajadusel vali seadete kategooria.
- 3. Vali **=** > **Restore** > **Yes**.

nüvi seeria 2200/2300/2400 kasutusjuhend

## Lisa

## Toitekaablid

Navi saab toiteallikaga ühendada kolmel viisil.

- Autojuhtmega
- USB-kaabliga (mõne mudeliga kaasas)
- Vahelduvvooluadapteriga (lisatarvik)

## GPS-satelliidi signaalidest

Navi peab navigeerimiseks saama signaale satelliitidelt.

Kui peamenüü signaalitugevuse ribad and on rohelised, siis on navi satelliitsignaalid leidnud. Kui satelliitsignaalid kaovad, muutuvad ribad kas punaseks või läbipaistvaks

Lisainfot GPS-i kohta leiad veebilehelt www.garmin.com/ aboutGPS.

nüvi seeria 2200/2300/2400 kasutusjuhend

## Navi hooldamine

## TÄHELEPANU

Ära pilla navi maha ega kasuta seda põrutus- või vibratsioonirohkes kohas.

Ära lase navil veega kokku puutuda.

Kokkupuude veega võib põhjustada navi rikke.

Navi kahjustamise vältimiseks ära hoia seda kohas, kus võib pikka aega järjest olla äärmuslikke temperatuure.

Ära kasuta puutekraaniga töötamiseks kõva ega teravat eset, mis võib ekraani kahjustada.

Lisa

#### Lisa

#### Väliskesta puhastamine

### TÄHELEPANU

Ära kasuta keemilisi puhastusaineid ega lahusteid, mis võivad plastosi kahjustada.

- Puhasta navi väliskesta (v.a puutekraan) õrnatoimelise pesuvahendi lahuses niisutatud lapiga.
- 2. Pühi väliskest kuivaks

## Puutekraani puhastamine

- 1. Puhasta pehme ja puhta ebemevaba lapiga.
- Vajaduse korral kasuta vett, isopropüülalkoholi või prillipuhastusvedelikku.
- 3. Kanna vedelik lapile.
- 4. Pühi ekraani ettevaatlikult lapiga.

#### Varguse vältimine

- Kui navi ei kasutata, eemalda see tugialuselt.
- Puhasta iminapast tuuleklaasile jäänud jälg.
- Ära hoia navi sõiduki kindalaekas.
- Registreeri oma navi veebilehel http://my.garmin.com.
- Kasuta rakendust Garmin Lock<sup>TM</sup> (lk 59).

nüvi seeria 2200/2300/2400 kasutusjuhend

## Navi lukustamine

Garmin Lock on vargapeletussüsteem, mis navi lukustab. Iga kord, kui navi sisse lülitad, sisesta kas PIN-kood või sõida turvakohta.

- 1. Puuduta peamenüüs Tools > Settings > System > Garmin Lock > Lock Device > Enabled.
- 2. Sisesta kaks korda 4-kohaline PIN-kood.
- 3. Sõida turvakohta.
- 4. Puuduta Set.

## Garmin Lock PIN-koodi muutmine

- 1. Puuduta Garmin Lock menüüs Change PIN.
- 2. Sisesta kaks korda uus 4-kohaline PIN-kood.

#### Turvakoha muutmine

- 1. Puuduta Garmin Lock menüüs Security Location.
- 2. Sõida uude turvakohta.
- 3. Puuduta Set.

#### Turvakoht

Turvakoht peaks olema koht, kuhu sageli naased, näiteks kodu. Kui navi on leidnud satelliitsignaali ja asud turvakohas, siis ei ole PINkoodi vaja sisestada.

TÄHELEPANU! Kui unustad PIN-koodi ja oma turvakoha, tuleb navi lukust lahti saamiseks saata see Garminile. Samuti tuleb saata toote kehtivad registreerimisandmed või ostutõend.

nüvi seeria 2200/2300/2400 kasutusjuhend

#### 59

Lisa

#### Lisa

## Kasutajaandmete kustutamine

- 1. Lülita navi sisse.
- 2. Hoia sõrme ekraani paremas alanurgas.
- 3. Hoia sõrme ekraanil, kuni kuvatakse hüpikaken.
- 4. Kõigi kasutajaandmete kustutamiseks puuduta **Yes**.

Kõik algseaded taastatakse. Kõik salvestatud andmed kustutatakse.

#### Aku

- Ekraani lukustamiseks vajuta korraks kiiresti **toitenupule**.
- Ekraani taustvalguse väljalülitamiseks puuduta peamenüüs Tools > Settings > Display > Brightness.
- Ära jäta navi otsese päikesekiirguse kätte.
- Ära jäta navi pikaks ajaks väga kuuma kohta.

60

# Autojuhtme sulavkaitsme vahetamine

## TÄHELEPANU

Sulavkaitset vahetades hoia kõik väikesed osad hoolikalt alles ja paigalda need oma kohale tagasi. Autojuhe ei tööta, kui see pole õigesti kokku pandud ja paigaldatud.

Kui navi ei õnnestu sõidukis laadida, tuleb ilmselt välja vahetada autoadapteri otsas asuv sulavkaitse.

- Keera otsakork lahti.
   NIPP Otsakorgi lahti keeramiseks kasuta nt münti.
- Eemalda otsakork, hõbeots ja sulavkaitse (hõbedaga klaassilinder).
- 3. Paigalda 1 A kiirrakenduv sulavkaitse.
- 4. Aseta hõbeots otsakorki.

5. Keera otsakork autojuhtme külge tagasi.

## Armatuurlauale kinnitamine

## TÄHELEPANU

Kinnitamiseks kasutatavat püsiliimi on hiljem väga tülikas eemaldada.

Navi armatuurlauale kinnitamiseks kasuta kaasasolevat kinnitusketast ja järgi kohalikke eeskirju.

- 1. Puhasta ja kuivata armatuurlaual see koht, kuhu soovid ketta paigutada.
- 2. Eemalda ketta põhjalt liimpinna kate.

- 3. Aseta ketas armatuurlauale.
- 4. Eemalda ketta pinnalt läbipaistev plastkate.
- 5. Aseta iminapp kettale.
- 6. Lükka hoob alla (ketta suunas).

## Navi, tugialuse ja tugiraami eemaldamine

#### Navi eemaldamine tugialuselt

- 1. Vajuta tugialuse peal olevale tapile.
- 2. Kalluta navi ettepoole.

nüvi seeria 2200/2300/2400 kasutusjuhend

## 61

## Lisa

#### Lisa

## Tugialuse eemaldamine tugiraamilt

- 1. Keera tugiraami kas paremale või vasakule.
- Suru selles suunas niikaua, kuni tugiraam klõpsatusega eemaldub.

## Iminapa eemaldamine tuuleklaasilt

- 1. Tõmba iminapa hooba enda poole.
- 2. Tõmba iminapa tappi enda suunas.

## nüMaps Lifetime

Ühekordse tasu eest saad navi kasutusaja vältel igal aastal kuni neli kaardiuuendust. Lisainfot nüMaps Lifetime'i kohta ning täielikud tingimused leiad veebilehelt www.garmin.com, klõpsa **Maps**.

Mõne mudeliga on kaasas eluaegne nüMaps Lifetime'i tellimus.

| LM  | Selle mudeliga on kaasas<br>nüMaps Lifetime'i tellimus. |
|-----|---------------------------------------------------------|
| LMT | Selle mudeliga on kaasas                                |
|     | eluaegne liiklusinfo tellimus,                          |
|     | nüMaps Lifetime'i tellimus ja                           |
|     | liiklusinfo vastuvõtja.                                 |

62

## Lisakaartide ostmine

- Mine Garmini veebilehel oma toote leheküljele (www.garmin. com).
- 2. Klõpsa Maps.
- 3. Järgi ekraanile ilmuvaid juhiseid.

## Kohandatud huvipunktid

Kohandatud huvipunktid on kasutaja valitud huvipunktid kaardil. Need võivad sisaldada hoiatusi, mis annavad teada, kui asud määratud koha lähedal või sõidad teatud piirmäärast kiiremini.

#### POI-laadija installimine

Huvipunktiloendite loomiseks või navisse laadimiseks kasuta POIlaadija tarkvara.

- 1. Mine veebilehele www.garmin. com/extras.
- 2. Klõpsa Services > POI Loader.
- 3. Salvesta POI Loader arvutisse.

#### POI-laadija abifailide kasutamine

Lisainfot POI-laadija kohta leiad abifailist Help.

Ava POI-laadija ja klõpsa Help.

#### Erihuvipunktide leidmine

- 1. Puuduta peamenüüs Where To? > Extras.
- 2. Vali kategooria.

nüvi seeria 2200/2300/2400 kasutusjuhend

Lisa

Lisa

#### Turvakaamerad

**TÄHELEPANU!** Garmin ei vastuta kohandatud huvipunktide või turvakaamerate andmebaasi täpsuse ega nende kasutamise tagajärgede eest.

Mõne asukoha jaoks on olemas turvakaamerate andmed. Täpsemalt vaata veebilehelt http://my.garmin.com. Nende asukohtade jaoks on navis olemas sadade turvakaamerate asupaigad. Navi hoiatab, kui lähened turvakaamerale ning annab teada, kui sõidad liiga kiiresti. Turvakaamerate andmeid uuendatakse vähemalt kord nädalas, nii et navis on alati viimanez info.

Saad millal tahes tellida turvakaamera andmed uue piirkonna kohta või jätkata olemasoleva infoga. Iga piirkonna tellimusel on eri lõppkuupäev.

## **Tarvikute ostmine**

Mine veebilehele http://buy.garmin. com.

## Klienditugi

- USA-s mine veebilehele www. garmin.com/support või helista Garmin USA-le telefonil (800) 800-1020.
- Ühendkuningriikides helista Garmin (Europe) Ltd.-le telefonil 0808 2380000.
- Mandri-Euroopas mine veebilehele www.garmin. com/support ja klõpsa oma riigi klienditoega ühenduse võtmiseks Contact Support, või helista Garmin (Europe) Ltd.-le telefonil +44 (0) 870 8501241.

nüvi seeria 2200/2300/2400 kasutusjuhend

## Veaotsing

| Viga                               | Lahendus                                                                          |
|------------------------------------|-----------------------------------------------------------------------------------|
| Navi ei otsi<br>satelliitsignaale. | <ul> <li>Kontrolli, kas GPS-simulaator on välja lülitatud<br/>(lk 49).</li> </ul> |
|                                    | Peamenüüs Tools > Settings > System > GPS                                         |
|                                    | Simulator > Off.                                                                  |
|                                    | Vii navi ruumist välja avarasse kohta, eemale                                     |
|                                    | kõrgetest hoonetest ja puudest.                                                   |
|                                    | <ul> <li>Püsi paar minutit ühes kohas.</li> </ul>                                 |
| lminapp ei püsi                    | Puhasta iminapp ja tuuleklaas alkoholiga.                                         |
| tuuleklaasil.                      | Kuivata puhta ja kuiva lapiga.                                                    |
|                                    | Kinnita iminapp (lk 2).                                                           |
| Ma ei saa navi                     | Kontrolli autojuhtme sulavkaitset (lk 60).                                        |
| sõidukis laadida.                  | Kontrolli, kas süüde on sees ning kas                                             |
|                                    | voolukontaktis on voolu.                                                          |
|                                    | Navi saab laadida üksnes temperatuurivahemikus                                    |
|                                    | 0–45 °C (32–113 °F). Kui navi asetatakse otsese                                   |
|                                    | päikesekiirguse kätte või kuuma kohta, ei saa seda                                |
|                                    | laadida.                                                                          |
| Navi aku tühjeneb                  | Laadimisvahemike pikendamiseks lülita ekraani                                     |
| kiiresti.                          | taustvalgus välja (lk 54).                                                        |
| Akunäidik ei näita aku             | Lase akul täielikult tühjeneda ning lae aku täiesti täis                          |
| laetuse astet õigesti.             | (laadimist katkestamata).                                                         |

nüvi seeria 2200/2300/2400 kasutusjuhend

65

Lisa

## Lisa

| Kuidas ma tean,<br>et navi on USB- | Kui navi on USB-massmälu režiimis, kuvatakse<br>ikoon, mis kujutab arvutiga ühendatud navi. Samuti                        |
|------------------------------------|----------------------------------------------------------------------------------------------------|
| massmaiu reziimis?                 | eemaldatavat kettaajamit.                                                                                                 |
| Arvuti ei leia sellega             | 1. Ühenda USB-kaabel arvuti küljest lahti.                                                                                |
|                                    | <ol> <li>Z. Lunta navi vaija.</li> <li>Ühenda USB-kaabli üks ots arvuti USB-pessa ja<br/>teine navi USB-pessa.</li> </ol> |
|                                    | Navi lülitub automaatselt sisse ja USB-massmälu<br>režiimile.                                                             |
|                                    | <ol> <li>Jälgi, et ühendad navi USB-pessa, mitte USB-<br/>jaoturisse.</li> </ol>                                          |
| Ma ei näe                          | Kui arvutil on mitu võrguketast, võib Windowsil olla                                                                      |
| ajamiloendis ühtki uut             | raskusi navikettale tähtnime andmisega. Ketaste                                                                           |
| eemaldatavat ajamit.               | vastendamiseks või neile tähtnimede andmiseks loe                                                                         |
|                                    | oma operatsioonisüsteemi abirakendust Help.                                                                               |
| Telefon ei ühendu                  | Puuduta peamenüüs Tools > Settings >                                                                                      |
| naviga.                            | Bluetooth. Kontrolli, kas Bluetoothi olek on                                                                              |
|                                    | Enabled.                                                                                                    |
|                                    | Kontrolli, kas telefon on sisse lülitatud ja navist                                                                       |
|                                    | vähem kui 10 m kaugusel.                                                                                                  |
|                                    | Lisainfot saad leheküljelt www.garmin.com/<br>bluetooth.                                                                  |

66